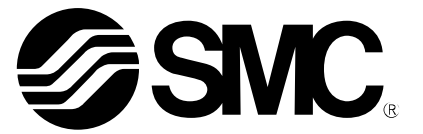

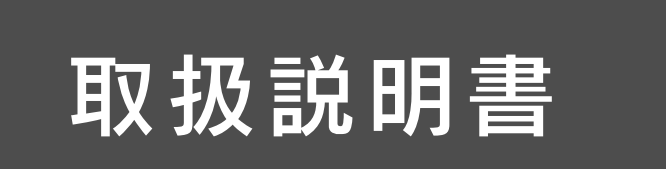

製品名称

IP Address Setting Tool (Presetting Type)

型式 / シリーズ / 品番

EX9-ZSW-IPC2

SMC株式会社

## 目次

| 1. 使用許諾契約書                              | 2 |
|-----------------------------------------|---|
| 2. 製品概要                                 | 3 |
| 3. ネットワーク構成例                            | 4 |
| 4. パソコンの IP アドレス設定方法                    | 5 |
| 5.IP Address Setting Tool の IP アドレス設定方法 | 5 |
| 6. オプション機能                              | 7 |
| 7. ログモニタ機能                              | 7 |
| 8.Import/Export 機能                      | 8 |
| 9. 補足:用語説明                              | 9 |

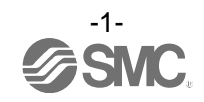

### 1. 使用許諾契約書

SMC株式会社(以下「SMC」と記載します)は、お客様(法人または個人のいずれであるかを問いま せん)に、本使用許諾契約書(以下「本契約書」と記載します)に基づいて提供する本ソフトウェア「IP Address Setting Tool」「以下「本ソフトウェア」と記載します」を使用する権利を下記条項に基づき許諾 します。

本契約書の条項をご確認の上、ご同意いただける場合のみご使用ください。本契約書の条項に同意されない場合は、本ソフトウェアを使用しないでください。

- 第1条(許諾事項)
  - 1 本ソフトウェアは、SMC製 EtherNet/IP<sup>™</sup>対応製品(以下「対応製品」と記載します)用のソフトウェアであり、お客様は、この契約の内容に従うことを条件に、対応製品でのみ使用することができます。
  - 2 お客様は、前項の目的で使用する場合に限り、本ソフトウェアをコンピュータ内に保存することができます。
- 第2条(禁止事項)
  - 1 お客様は、第1条2項の場合を除き、本ソフトウェアを複製することはできません。
  - 2 お客様は、第三者に本ソフトウェアの一部または全部について、有償及び無償を問わず、譲渡 または貸与することはできません。
  - 3 お客様は、本ソフトウェアに対して、変更を加えること、翻案及び翻訳を行うことまたは リバースエンジニアリング及びリバースコンパイルを行うことはできません。
  - 4 お客様は、本ソフトウェアを対応製品以外では、使用することはできません。
  - 5 本ソフトウェアは、SMCが提供する対応製品のファームウェア以外は使用することはできま せん。
- 第3条(注意事項)
  - 1 対応製品をご使用になる場合は、必ず、当該商品の各カタログ及びマニュアルに記載されている「安全上のご注意」、「共通注意事項」、「製品個別注意事項」及び「製品の仕様」をお読みください。
- 2 SMCは、本ソフトウェアの内容または対応製品の仕様を予告なしに変更する場合があります。 第4条(免責)

- 1 お客様が本契約に違反した場合及びSMCが契約終了が適切と判断した場合、通知なく一切の 補償をせずに本契約は終了いたします。
- 2 本契約が終了した場合に、お客様は、本ソフトウェア及び複製物を破棄しなければなりません。 第6条(本ソフトウェアに関する権利)

本ソフトウェアの著作権その他一切の権利はSMCが有しており、著作権法等の法律及び国際条約 により保護されています。

- 第7条(準拠法及び管轄裁判所)
  - 1 本契約は、日本の法律に準拠します。
  - 2 本契約に関して裁判上の紛争が生じたときは、東京地方裁判所又は東京簡易裁判所を第一審の 専属的合意管轄裁判所とします。

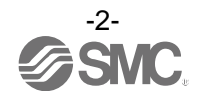

本ソフトウェアの使用等により生じた、いかなる損害についてもSMCは一切責任を負いません。 第5条(契約の終了)

#### 2. 製品概要

EtherNet/IP<sup>™</sup>対応製品は、EtherNet/IP<sup>™</sup>ネットワーク(以下ネットワーク)に接続するにあたり IP アドレスを設定する必要があります。IP Address Setting Tool は、弊社製品の DHCP mode および Remote control mode 設定時において、IP アドレスの設定を行うためのツールです(最大 200 台まで設定可能)。

IP Address Setting Toolの対応 0S は、下記の通りです。 Windows®XP(32/64bit) Windows®7 (32/64bit) Windows®8 (32/64bit) Windows®10(32/64bit) \*1)Microsoft 社の.Net Framework 4以上をインストールの上、ご利用ください。 \*2)ご使用になる PC のセキュリティ設定によっては、正常に動作しない場合があります。その場合は 一時的にセキュリティ設定を無効としたうえでご使用ください。

対応製品は、下記の通りです。 EX260-SEN1/2/3/4 EX500-GEN2 EX600-SEN1/2/3/4 EX600-WEN1/2 JXC91/JXC92/JXC93 ※: DHCP mode および Remote control mode 設定時

ご参照ください

使用時は、ダウンロードした全てのファイルが EX9-ZSW-IPC2.exe と同フォルダ内にある状態で、 ご使用ください。 DhcpServerDII.dll PacketDotNet.dll<sup>(\*3)</sup> SharpPcap.dll<sup>(\*3)</sup> Etc. \*3)オープンソースソフトウェアとなっております。 詳細に関しましては、ダウンロードされましたフォルダ内にある" open\_source\_License"を

-3-

## 3. ネットワーク構成例

EtherNet/IP™モジュール(マスタ)と未接続の状態で IP アドレスを設定してください。

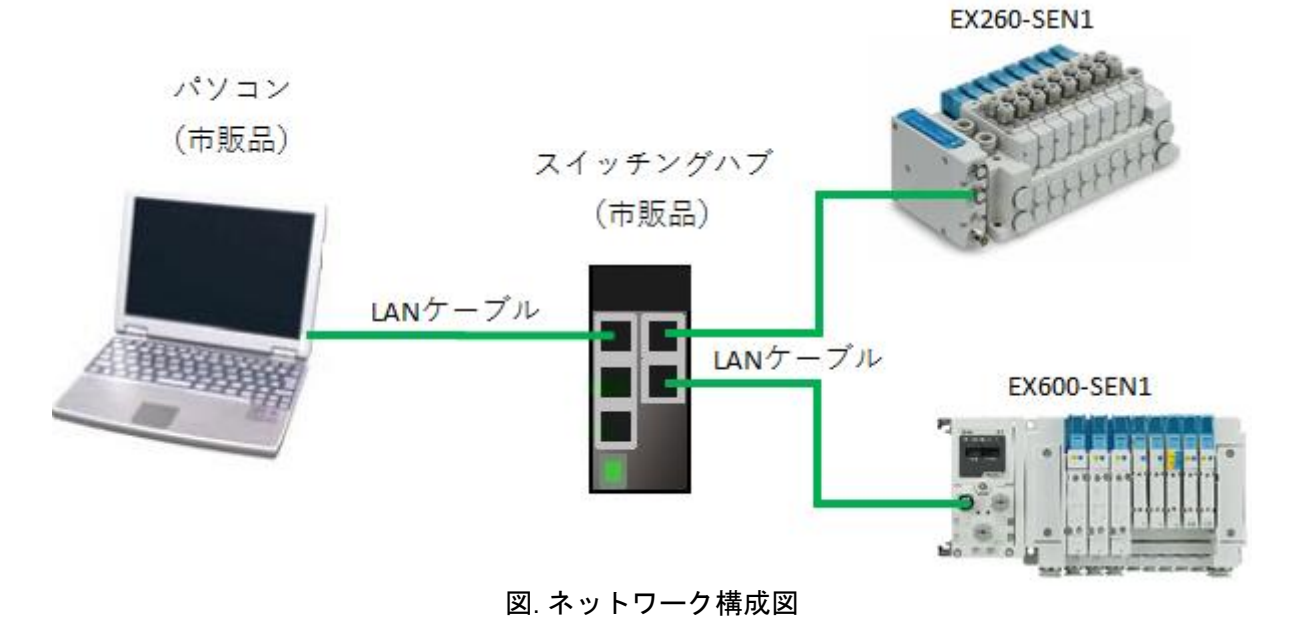

# 4. パソコンの IP アドレス設定方法

下記の手順(1)または(2)に従い、パソコンの IP アドレスを設定します。

| No. | 画面表示                                                                                                    | 手順内容                                                                                                    |
|-----|----------------------------------------------------------------------------------------------------|----------------------------------------------------------------------------------------------------|
| (1) | Charles Control       Control            金融         【信値/構成】             本外ワークたこの機能がサポートされている場合は、IP 設定を目勤的に取得することができます。サポートされている場合は、AP りワーク管理者に適切な IP 設定を問い合わせ         でんさい。             ● IP PFL2を目動的に取得する(2)             ● DP PFL2を目動的に取得する(2)             P アドレス(1):             P アドレス(2):             P アドレス(2):             P アドレス(2):             P アドレス(2):             P アドレス(2):             P アドレス(2):             P アドレス(2):             P アドレス(2):             P アドレスを使う(5):             P アドレスのアドレスを使う(5):             P ハーのアドレスを使う(5):             @ 欠り、             P ハーのアドレスを使う(5):             @ 欠り、             @ 欠り、             @ 欠り、             @ 欠り、             @ 欠り、             @ 欠り、             @ 次の DNS サーバー(2):             @ 次り、             @ 次り、             @ 次り、             @ 次り、             @ 次り、             @ 次り、 | 【ネットワーク上に DHCP サーバを設置する場合】<br>DHCP サーバを設置して IP アドレスを自動的に振り<br>分ける場合は、パソコンのネットワーク(TCP/IP)設<br>定画面の"IP アドレスを自動的に取得する"を選択し<br>て"OK"ボタンをクリックします。                                                                                                    |
| (2) | インターネット プロトコル パージョン 4 (TCP/IPv4)のプロパティ       ×         全税         ネットワークでこの機能がサポートされている場合は、IP 設定を自動的に取得することができます。サポートされていな場合は、ネットワーク管理者に適切な IP 設定を問い合わせていたさい。         ● IP アドレスを自動的に取得する(2)         ● 次の IP アドレスを使動いに取得する(2)         ● 次の IP アドレスを使動いに取得する(2)         ● アケドレス(1):       192 · 168 · 0 · 253         サブネット マスカ(以):       255 · 255 · 0         デフォルト ゲートウェイ(2):       · · · ·         ● DNS サー/(-0)アドレスを使動いに取得する(2)       ・ · · ·         優先 DNS サー/(-(2):       · · · ·         (枝 T 時に設定を検証する(L)       詳細設定(Y)         ● K       (K)                                                                                                    | 【ネットワーク上に DHCP サーバを設置しない場合】<br>DHCP サーバを設置せずに IP アドレスを直接指定す<br>る場合は、パソコンのネットワーク(TCP/IP)設定画<br>面の ″次の IP アドレスを使う ″を選択して、 ″IP アド<br>レス ″、 ″サブネットマスク ″の項目を入力して ″OK ″ボ<br>タンをクリックします。<br>IP アドレス、サブネットマスクは、お客様のご使用<br>となるネットワークに合わせた値で設定してくださ<br>い。<br>*左図は例として、<br>IP アドレス=192.168.0.10<br>サブネットマスク=255.255.0<br>を入力した場合。 |

## 5. IP Address Setting Tool の IP アドレス設定方法

下記の手順(3)~(9)に従い、IP Address Setting Tool で IP アドレス設定を行います。

| No. | 画面表示                                                                                                    | 手順内容                                                                                                    |
|-----|----------------------------------------------------------------------------------------------------|----------------------------------------------------------------------------------------------------|
| (3) | SMC 1P Address Setting Tool (Presetting Type)      Some The Address Setting Tool (Presetting Type)      License Agreement Please read the following kcense agreement carefully.      Equita B + + + + + + + + + + + + + + + + + + | パソコンの IP アドレス設定後、IP<br>Address Setting Tool を起動すると、<br>使用許諾画面が表示されます。<br>許諾の場合、"I accept the terms in<br>the license agreement"を選択し、"OK"<br>ボタンをクリックします。 |

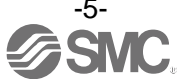

| (4) | IP       Network Setting         Interface         Realtek PCIe GBE Family Controller-[192.168.0.253]         255       255         255       255         0       0         0       0         0       0         0       0         0       0         0       0         0       0         0       0         0       0         0       0         0       0         0       0         0       0         0       0         0       0         0       0         0       0         0       0         0       0         0       0         0       0         0       0         0       0         0       0         0       0         0       0         0       0         0       0         0       0         0       0                                                                                                    | Network Setting 画面が起動されるた<br>め、使用したいネットワークインター<br>フェイスを選択します。次回以降、表<br>示させない場合、"Do not show this<br>dialog box at startup"にチェックを<br>つけてください。<br>選択後、"OK"ボタンをクリックします。                                                                                     |
|-----|----------------------------------------------------------------------------------------------------|----------------------------------------------------------------------------------------------------|
| (5) | IP SMC IP Address Setting Tool (Presetting Type) File Info Help 受 ON Device List Device List MAC IP Address SubnetMask Gateway HostName Status VendorID Prod                                                                                                    | メイン画面が表示されたら、IP アドレ<br>スを設定するデバイスを登録するた<br>め、 <sup>"</sup> AddRow <sup>"</sup> ボタンをクリックします。                                                                                                    |
| (6) | SMC IP Address Setting Tool (Presetting Type)     File Info Help     受い 正 認 正 認 計     Device List     Convert List     Convert List | DeviceList が1行追加されます。<br>行を選択し、"Param Setting"ボタンを<br>クリックします。                                                                                                    |
| (7) | IP Address       MAC Address         IP Address       MAC Address         IS2 . 168 . 000 . 10 +       0 : 23 : C6 : 00 : 12 : 34 +         Subnet/Mask       Gateway         © Use Default Value       0.000         Use Other Value       0.000         Use Other Value          HostName       0.000         Use Other Value          No Storage Mode(Setting will be lost at power cycled)       OK         Cancel                                                                                                    | IP Address Setting 画面が表示された<br>ら、登録するデバイスの IP アドレス、<br>MAC アドレス等の設定を行います。<br>設定後、"OK"ボタンをクリックします。<br>※: Remote control mode 設定時、IP アドレ<br>スを保持させない場合、"No storage<br>Mode"にチェックをつけてください。                                                                  |
| (8) | SMC IP Address Setting Tool (Presetting Type)     File_Info Help     Device List     MAC PAddress Submy) fask_Gateway HostName Status VendorID I     1 0023 C6:00192:168:0.10 255 255 255:0.00.00                                                                                                    | 設定後、デバイスリストに設定した IP<br>アドレス等の情報が表示されます。<br>デバイス情報の設定が完了したら、<br>"Online"ボタンをクリックします。<br>※:EtherNet/IP™ モジュール (マス<br>タ)と通信している状態で IP アドレス<br>を保持させる (Storage Mode, Disable<br>DHCP) ことはできません。<br>EtherNet/IP™モジュール (マスタ)と<br>未接続の状態で IP アドレスを設定し<br>てください。 |
| (9) | IP     SMC IP Address Setting Tool (Presetting Type)       File     Info       Help       サーン       日本       Device List       レ       1       00:23:C6:00       192.168.0.10       255:255:255:0       0.0.0       Allocated       7(SMC)                                                                                                    | 設定完了したら、Status、Vendor ID 等<br>の欄にデバイス情報が表示されます。<br>全てのデバイスの設定が完了したら、<br>"Offline"ボタンをクリックします。                                                                                                    |

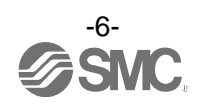

## 6. オプション機能

下記の手順(10)~(11)に従い、オプション機能の設定を行います。

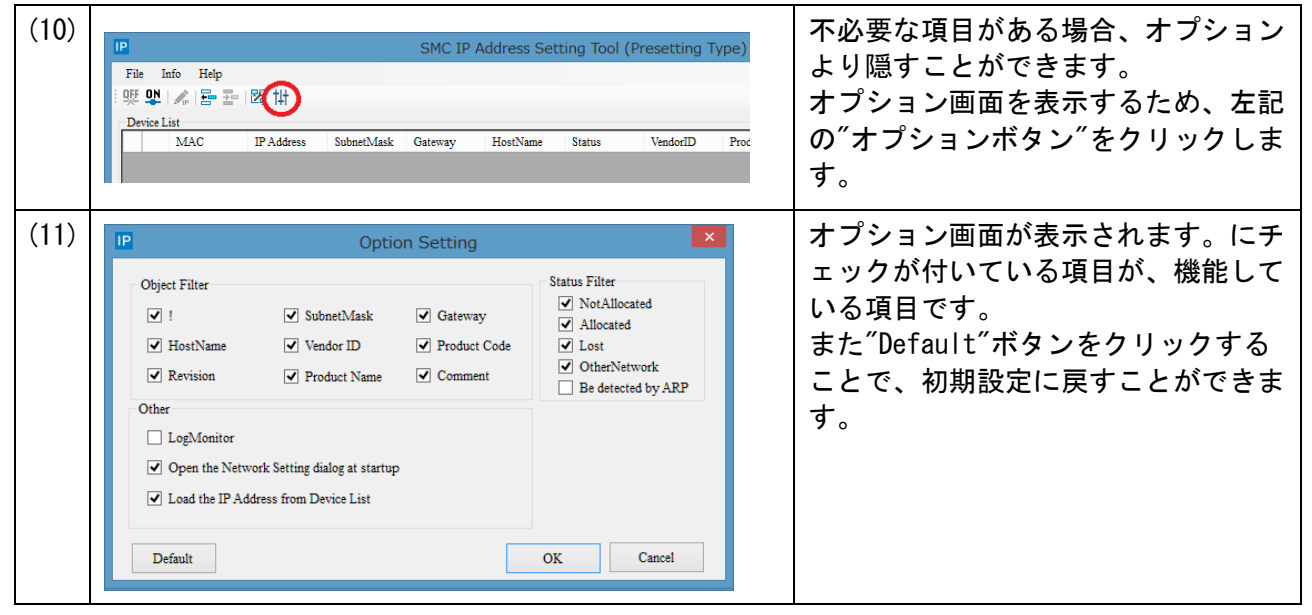

# 7. ログモニタ機能

本ツールでは、スキャン状況をモニタすることができます。

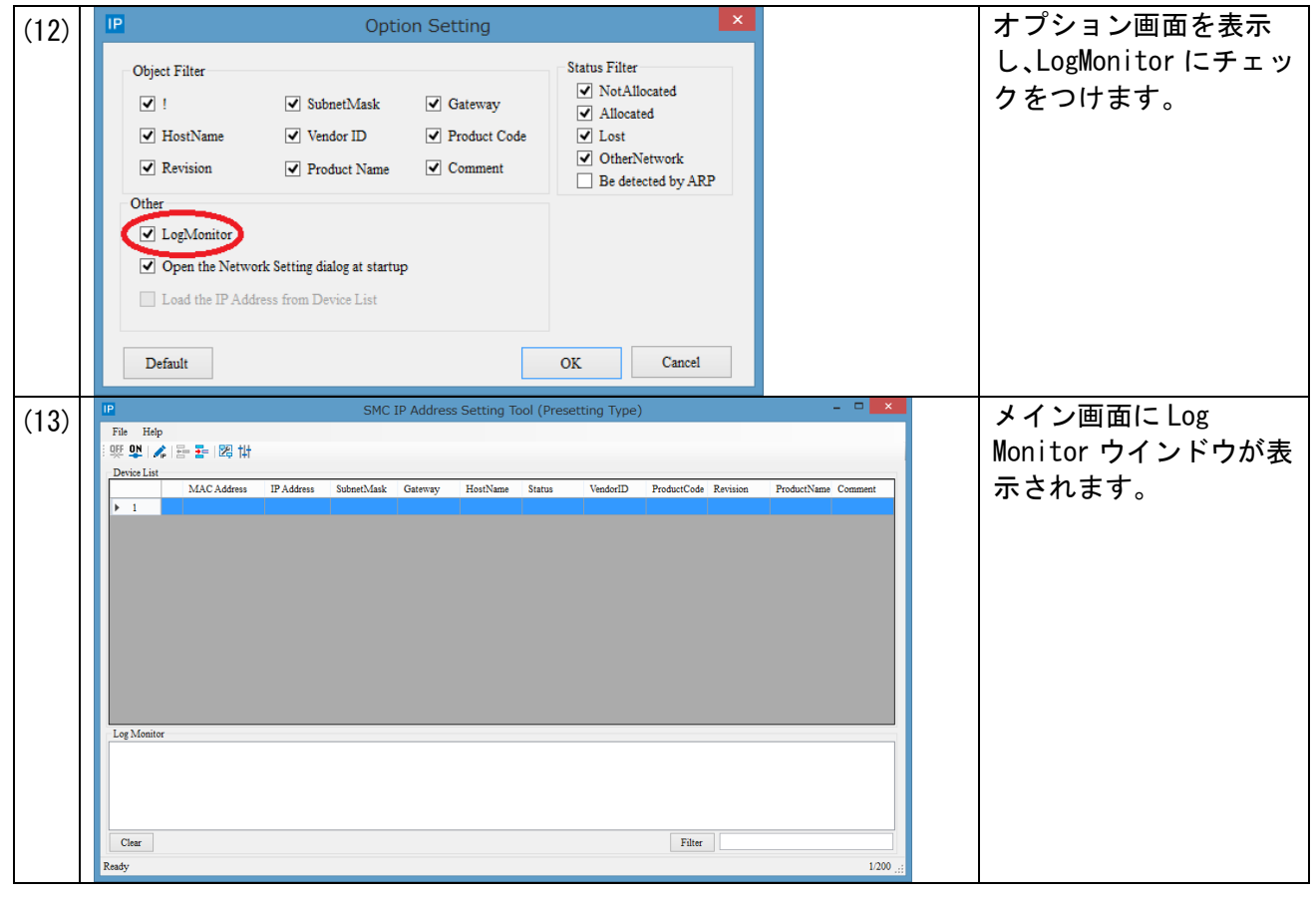

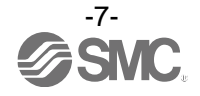

| (14) | Log Monitor           [2018/06/07 12:15:01 ]> Set database success! MAC 00:23:C6:00:12:34 IP 192.168.0.10           [2018/06/07 12:15:06 ]> No HICP target 1           [2018/06/07 12:15:09 ]> Set anstrones by EIP MAC 00:23:C6:00:12:34 IP 192.168.0.10           [2018/06/07 12:15:09 ]> Ofer Interface Configuration success MAC 00:23:C6:00:12:34 IP 192.168.0.10           [2018/06/07 12:15:09 ]> Ofer Interface Configuration success MAC 00:23:C6:00:12:34 IP 192.168.0.10           [2018/06/07 12:15:09 ]> Ofer startup configuration success : stored value MAC:00:23:C6:00:12:34 IP:192.168.0.10           [2018/06/07 12:15:09 ]> Ofer kortine Method : Online check true! MAC:00:23:C6:00:12:34 IP:192.168.0.10           [2018/06/07 12:15:09 ]> CheckOnlineMethod : Online check true! MAC:00:23:C6:00:12:34 IP:192.168.0.10           [2018/06/07 12:15:09 ]> CheckOnlineMethod : Online check true! MAC:00:23:C6:00:12:34 IP:192.168.0.10           [2018/06/07 12:15:09 ]> CheckOnlineMethod : Online check true! MAC:00:23:C6:00:12:34 IP:192.168.0.10 | スキャンや IP アドレス<br>の設定を行いますと、処<br>理の情報がログとして<br>表示されます。                                |
|------|----------------------------------------------------------------------------------------------------|--------------------------------------------------------------------------------------|
| (15) | Log Monitor           [2018/06/07 12:15:01]> Set database success! MAC 00:23:C6:00:12:34 IP 192.168.0.10           [2018/06/07 12:15:09]> Cet Interface Configuration Success MAC 00:23:C6:00:12:34 IP 192.168.0.10           [2018/06/07 12:15:09]> Cet Hostname Success MAC 00:23:C6:00:12:34 IP 192.168.0.10           [2018/06/07 12:15:09]> Cet Hostname Success MAC 00:23:C6:00:12:34 IP 192.168.0.10           [2018/06/07 12:15:09]> CheckOnlineMethod : Online check true! MAC 00:23:C6:00:12:34 IP 192.168.0.10           [2018/06/07 12:15:29]> Set database success! MAC 00:23:C6:00:12:34 IP 192.168.0.10           [2018/06/07 12:15:29]> Set database success! MAC 00:23:C6:00:12:34 IP 192.168.0.10           [2018/06/07 12:15:29]> Set database success! MAC 00:23:C6:00:12:34 IP 192.168.0.10           [2018/06/07 12:15:29]> Set database success! MAC 00:23:C6:00:12:34 IP 192.168.0.10                                                                                                    | Filter にキーワードを<br>入力し、Filter ボタンを<br>クリックします。<br>入力したキーワードが<br>表示されている行のみ<br>表示されます。 |
| (16) | Log Monitor                                                                                                    | Log Monitor の情報をク<br>リアしたい場合は、<br>Clear ボタンをクリック<br>してください。<br>表示がクリアされます。           |

# 8. Import/Export 機能

本ツールでは、設定したデバイスリストを csv ファイル形式で保存し、次回以降に使用することができ ます。

| (17) | P SMC IP Address Setting                                                                                                    | データを保存する場合、"Export"を              |
|------|----------------------------------------------------------------------------------------------------|-----------------------------------|
|      | File Info Help<br>Import = 122 111<br>Export                                                                                                    | イルを保存します。<br>データを読み込む場合は、"Import" |
|      | Exit         IAC         IP Address         SubnetMask         Gateway         HostName           1         00:23:C6:00:         192.168.0.10         255.255.255.0         0.0.0         0 | クリックし、csv ファイルを選択し<br>す。          |

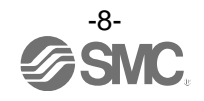

# 9. 補足:用語説明

#### 下記に用語説明を示します。

| $\overline{\ }$ | 用語                  | 定義                                                                                                    |
|-----------------|---------------------|----------------------------------------------------------------------------------------------------|
| D               | DHCP                | TCP/IPネットワークにつながっている個々の機器に対して、IPアドレス<br>などネットワークを利用するために登録が必要な情報を、自動的に設定<br>するプロトコルです。                        |
|                 | DHCP mode           | DHCPサーバから、IPアドレスを取得するモードです。取得したIPアドレスは、電源を落とすと失われます。設定の仕方については、各製品の取扱説明書を参照ください。                              |
|                 | DHCPサーバ             | DHCPはDynamic Host Config Protocolの略で、ネットワーク上の個々の<br>機器に対して、IPアドレスなどネットワークを利用するために登録が必<br>要な情報を自動的に振り分けるサーバです。 |
| Ι               | IPアドレス              | ネットワークに接続された機器1台1台を識別するために割り振られる<br>32ビットの数字列です。                                                              |
| М               | MACアドレス             | EtherNet/IP™に接続するすべての機器が持つ固有番号です。                                                                             |
| R               | Remote control mode | DHCPサーバ経由で取得したIPアドレスを保持することができます。<br>設定の仕方については、各製品の取扱説明書を参照ください。                                             |
| サ               | サブネットマスク            | IPアドレスの数値にうち、ネットワークで使用する数字列の範囲を決める数値です。                                                                       |
| ス               | スイッチングハブ            | ネットワークにおいて中継を行う機器です。                                                                                          |

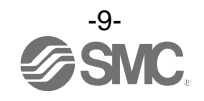

#### 改訂履歴

A版:記載内容追加[2018年7月] B版:記載内容変更[2018年8月]

受付時間 9:00~17:00 (月~金曜日)

# SMC株式会社お客様相談窓口 0120-837-838

本社/〒101-0021 東京都千代田区外神田4-14-1 秋葉原UDX 15F

建 この内容は予告なしに変更する場合がありますので、あらかじめご了承ください。

EtherNet/IP<sup>™</sup> is a trademark of ODVA.

© 2018 SMC Corporation All Rights Reserve.

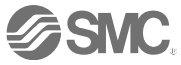